Move a Current Direct Report to a New Manager

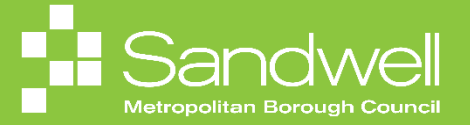

This guide outlines the steps to required to move one of your current direct reports to report to a new line manager.

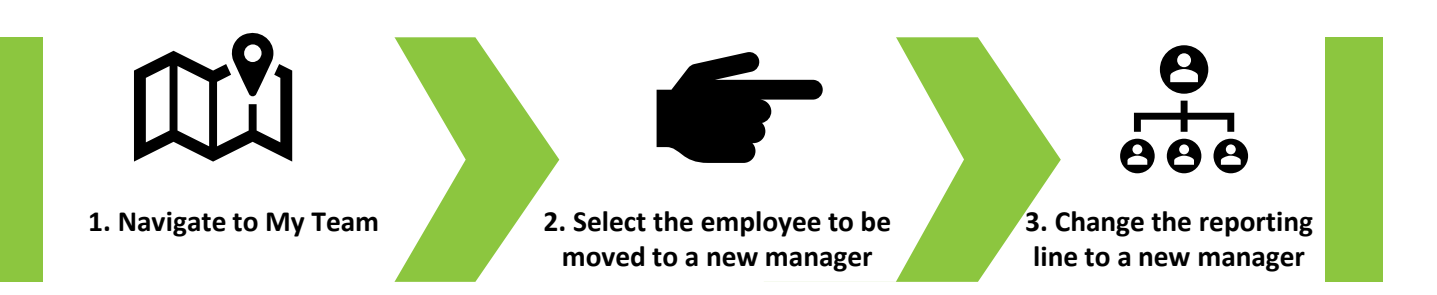

01

Fusion enables you to change the line manager for your direct reports.

To begin the process, navigate to the **My Team** tab and select the **My Team** tile.

|                                                                                              |                      |                     |                         |                         |                           |  | <b>4</b> 00 m |
|----------------------------------------------------------------------------------------------|----------------------|---------------------|-------------------------|-------------------------|---------------------------|--|---------------|
| Good morning, Trac                                                                           | cy Nevin             |                     |                         |                         |                           |  |               |
| Me My Team My Client Group                                                                   |                      | elp Desk Tools      |                         |                         |                           |  | 0 0 0         |
|                                                                                              | APPS                 |                     |                         |                         |                           |  |               |
| <ul> <li>Grange Manager</li> <li>Seniority Dates</li> <li>면서 Employment Contracts</li> </ul> | ۲۲۰<br>My Team       | Ø<br>Jaurneys       | Ľරෝ<br>Hiring           | Performance<br>Overview | Career Overview           |  | 0             |
| <ul> <li>Employee Summary</li> <li>Employment info</li> </ul>                                | Performance          | Talent Review       | Learning                | New Person              | Workforce<br>Compensation |  |               |
| 없는 Add Assignment<br>안가 Change Assignment<br>@D Document Records                             | Hand Street Modeling | B<br>Personal Brand | ©<br>Team Skills Center | +                       |                           |  |               |
| Show More                                                                                    |                      |                     |                         |                         |                           |  |               |
| Things to Finish                                                                             |                      |                     | N/A P                   |                         |                           |  |               |
| Vesterday                                                                                    | , ×                  | Yesterday           | × 2 days ag             | 0 X                     | 3 days ago                |  |               |

Select the **three-dot** icon next to the name of the employee that you wish to move to another reporting line, and then choose the **Change Manager** option from the drop-down list.

| < My Team |                                          |                                                               |                                              |   |
|-----------|------------------------------------------|---------------------------------------------------------------|----------------------------------------------|---|
|           |                                          |                                                               |                                              | - |
|           | Overview                                 |                                                               |                                              |   |
|           |                                          |                                                               |                                              |   |
|           | Search Person Show Filters               |                                                               |                                              |   |
|           | Actions ~                                | View By Assignment                                            | <ul> <li>Sort By Name ascending</li> </ul>   |   |
|           | Workors                                  |                                                               |                                              |   |
|           | WORKEIS                                  |                                                               |                                              |   |
|           | LB Ball, Lacy                            | Г                                                             | ··· ]                                        |   |
|           | Housing Investment & Development Officer |                                                               | Add Current Time Card                        |   |
|           | Housing Investment & Development Officer | Sandwell Metropolitan Borough Council                         | Add Development Goal                         |   |
|           | Location Name                            | User Person Type                                              | Add Other Time Card                          |   |
|           | Primary Fmail                            | Cost Center                                                   | Add to Succession Plan                       |   |
|           | sendmail-test-discard@oracle.com         |                                                               | Additional Assignment Info                   |   |
|           | Primary Phone<br>4196402424              | Department Name<br>SMBC-RGN1110 Housing and Partnership Servi | Allocate Checklists                          |   |
|           |                                          |                                                               | Criange Assignments                          |   |
|           | SB Billing, Sheleen                      |                                                               | Change Manager                               |   |
|           | Bootion Name                             | Buringer Unit                                                 | Create Succession Plan                       |   |
| 「小人間も日本の日 | Housing Programme Support Officer        | Sandwell Metropolitan Borough Council                         | Create Survey                                |   |
|           | Location Name                            | User Person Type<br>Employee                                  | Direct Reports Document Delivery Preferences |   |
|           | Primary Email                            | Cost Center                                                   | Document Records                             |   |
|           | sendmail-test-discard@oracle.com         |                                                               | Donations                                    |   |
|           | Primary Phone                            | Department Name<br>SMBC-RGN1110 Housing and Partnership Serv  | Employment Contracts                         |   |
|           |                                          | 10 00 00 00 00 00 00 00 00 00 00 00 00 0                      | Employment Info                              |   |
|           | CJ Jules, Clarence                       |                                                               | Existing Absences                            |   |
|           | Dosition Name                            | Buciness Unit                                                 | ~                                            |   |

## The Change Manager page is displayed.

In addition to simply processing the change of line manager, you can select one of the four options presented and this will enable you to make additional changes or add more information at the same time as changing the line manager.

|                            | What info do yo    | u want to manage? |                          |  |
|----------------------------|--------------------|-------------------|--------------------------|--|
| Additional Assignment Info | Add Direct Reports | Document Records  | Comments and Attachments |  |
|                            |                    |                   |                          |  |

## The options are:

**Additional Assignment Info** – this option would be selected if the team member was at risk of redundancy. More details relating to their 'at risk' situation may then be added.

Add Direct Reports – this option would be selected if the team member was going to take on some direct reports of their own at the same time as moving to a new manager.

**Document Records** – this option would be selected if the change of line manager generated any formal documentation to be added to the colleague's record.

**Comments and Attachments** – Select this option if you wish to add a comment relating to this change to the team member's record.

15

In our example, the user has selected the Comments and Attachments option.

Next, select the **Continue** button.

| Change Manager |                            |                    |                  |                          | Continue |
|----------------|----------------------------|--------------------|------------------|--------------------------|----------|
|                |                            |                    |                  |                          |          |
|                |                            |                    |                  |                          |          |
|                |                            | What info do you   | want to manage?  |                          |          |
|                | Additional Assignment Info | Add Direct Reports | Document Records | Comments and Attachments |          |
|                |                            |                    |                  |                          |          |
|                |                            |                    |                  |                          | 0        |
|                |                            |                    |                  |                          |          |
|                |                            |                    |                  |                          |          |
|                |                            |                    |                  |                          |          |
|                |                            |                    |                  |                          |          |
|                |                            |                    |                  |                          |          |
|                |                            |                    |                  |                          |          |
|                |                            |                    |                  |                          |          |
|                |                            |                    |                  |                          |          |
|                |                            |                    |                  |                          |          |
|                |                            |                    |                  |                          |          |

05

The When and Why section is displayed. Add a date for when the change of manager is effective from.

The What's the way to change the manager? field defaults to Manager Change.

In the Why are you changing the manager? field, select an option from the drop-down list.

| Change Manage | r                                                                                                    |                                                                                                    |   | û☆₽ 🔎 |
|---------------|----------------------------------------------------------------------------------------------------|----------------------------------------------------------------------------------------------------|---|-------|
|               | When and Why  When does the manager change start?  Z309/2024  Whats the way to change the manager?  Manager Change | Why are you changing the manager? Reason Addition of Assignment for Manager                                                                                                    |   |       |
|               | Maintain Managers     Attachments                                                                                  | Addition of Contingent Work Reliationship for Manager<br>Addition of Contingent Worker for Manager<br>Addition of Employee Work Reliationship for Manager<br>Addition of Employment Terms for Manager |   |       |
|               | Seniority Dates                                                                                                    |                                                                                                    | ~ |       |
|               |                                                                                                    |                                                                                                    |   |       |

Select the **Continue** button to move to the next section.

Select the **Pencil** icon next to the current manager's name.

| E ORACLE<br>Change Manager<br>LB Lacy Ball |                                                                                                    |        | Ci☆ Pi C <sup>00</sup> 11<br>Sub <u>mi</u> t Cancel |
|--------------------------------------------|----------------------------------------------------------------------------------------------------|--------|-----------------------------------------------------|
|                                            | ① When and Why                                                                                         | 🖉 Edit |                                                     |
|                                            | Ø Maintain Managers                                                                                    |        |                                                     |
|                                            | TN Tacy Nevin Line manager<br>Housing Investment & Development Team Leader<br>E14451 , ACTIVE Continue |        | Î                                                   |
|                                            | ③ Comments and Attachments                                                                             |        | ]                                                   |
|                                            | Seniority Dates                                                                                        | ~      |                                                     |
|                                            |                                                                                                    |        |                                                     |
|                                            |                                                                                                    |        |                                                     |
|                                            |                                                                                                    |        |                                                     |

Overtype the current manager's **Name** with the name of the new manager, then select the new manager from the drop-down list.

Next select the **OK** button.

| E ORACL€<br>Change Manager<br>LB Lacy Bell |                    |                                            |                                    |               |                  |   |
|--------------------------------------------|--------------------|--------------------------------------------|------------------------------------|---------------|------------------|---|
| • • • • • • • • • • • • • • • • • • •      | hen and Why        |                                            |                                    |               | <b>∠</b> Edit    |   |
| 2 M                                        | aintain Manage     | rs                                         |                                    |               |                  |   |
|                                            |                    |                                            |                                    |               | Delete OK Cancel | ( |
|                                            | Name<br>Lian Shaw  | v Rusinase Tilla                           | Line manager                       | Perron Nomber | ~                |   |
|                                            | LS Lian Shaw       | Housing Partnerships and Programme Manager | sendmail-test-discard@oracle.com   | 14460         |                  |   |
|                                            | LS Lian Sharman    | Parks Gardener                             | and and that discout formula non-  | 26305         |                  |   |
| 04                                         | LB Lian Bellingham | N22594                                     | senomainescos carolgorades com     | 22594         |                  |   |
| Senior                                     | GS Gurneer Shaw    | Headteacher                                | sendmail-test-discard@oracle.com   | 38622         |                  |   |
|                                            | LT Lian Taslim     | Elections Officer                          | sendmail-test-discard@oracle.com   | 68761         |                  |   |
|                                            | I.T. Uan Taelim    | Transport Soction Training Offices         | eondraaii taat dicaxdolaasala oom. | 60761         |                  |   |
|                                            |                    |                                            |                                    |               |                  |   |
|                                            |                    |                                            |                                    |               |                  |   |
|                                            |                    |                                            |                                    |               |                  |   |

07

The line manager details have been updated.

## Select the **Continue** button.

| ACLE                        |                                                                                |         | 이 주 더 약                    |
|-----------------------------|--------------------------------------------------------------------------------|---------|----------------------------|
| Change Manager<br>Lacy Ball |                                                                                |         | Sub <u>m</u> it <b>Can</b> |
|                             | When and Why                                                                   | 🖊 tdit  |                            |
|                             | 2 Maintain Managers                                                            |         |                            |
|                             |                                                                                | + Add   |                            |
|                             | Lian Shaw Line<br>Housing Partnerships and Programme Manager<br>E14460, ACTIVE | manager |                            |
|                             | Continue     Order Continue     Order Continue                                 |         |                            |
|                             | Seniority Dates                                                                | ~       |                            |
|                             |                                                                                |         |                            |
|                             |                                                                                |         |                            |
|                             |                                                                                |         |                            |

09

In this example, the user chose to add the **Comments and Attachments** section at step four in this process, so the **Comments and Attachments** section is now displayed.

You may add a free-format comment in the **Comment** box or attach any documents relating to the change.

Once all fields have been completed, select the **Submit** button.

| The request is forwarded to HR fo | r approval. |
|-----------------------------------|-------------|
|-----------------------------------|-------------|

| E ORACLE<br>Change Manager<br>LB Lacy Ball |                                                                                                    |        |   |
|--------------------------------------------|----------------------------------------------------------------------------------------------------|--------|---|
|                                            | ① When and Why                                                                                              | 🖊 Edit |   |
|                                            | ② Maintain Managers                                                                                         | 🖉 Edit |   |
|                                            | Comments and Attachments Comments Due to Lary's secondment, her reporting line is to be moved to Lain Shaw. |        | e |
|                                            | Drag files have or click to add attachment v                                                                |        |   |
|                                            | Seniority Dates                                                                                             | ~      |   |
|                                            |                                                                                                    |        |   |

That brings this Quick Reference Guide to a close.